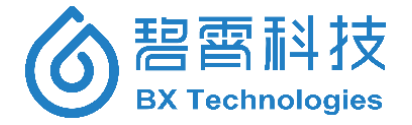

# 便携式水质毒性快速检测箱

# Portable Aquatic Toxicity Rapid Analyzer Box

产品型号/ Product Type: BX-ATA-P

# 使用说明书

# **Operating Manual**

版本/ Version: v3.0

2018年08月 / Aug., 2018

北京碧霄生物科技有限公司 湖南碧霄环境科技有限公司 版权所有

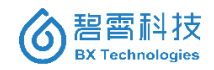

目 录

| 产品机      | 既况      | 1  |  |  |
|----------|---------|----|--|--|
| 质保和维修    |         |    |  |  |
| 版权声明     |         |    |  |  |
| 第一章      | 章 仪器介绍  | 3  |  |  |
| 1.1      | 测量原理    | 3  |  |  |
| 1.2      | 产品组成    | 4  |  |  |
| 1.3      | 产品外观    | 5  |  |  |
| 1.4      | 技术指标    | 7  |  |  |
| 第二章      | 章 安装和应用 | 8  |  |  |
| 2.1      | 安放和开关机  | 8  |  |  |
| 2.2      | 试验前准备   | 11 |  |  |
| 2.3      | 检测操作    | 13 |  |  |
| 2.4      | 数据管理    | 26 |  |  |
| 2.5      | 系统设置    | 32 |  |  |
| 第三章 日常维护 |         |    |  |  |
| 第四章      | 章 售后服务  |    |  |  |

# 产品概况

ATD-P1 便携式水质毒性快速检测箱,结合了碧霄科技多年来化 学发光仪器研发和生产经验,是国家重点新产品支持项目。ATD-P1 检测方法依据国标《GB/T 15441-1995 水质急性毒性的测定:发光 细菌法》,专门用于发光细菌法在环境应急监测、食品安全检测、农 产品安全测试等领域的快速毒性分析。

ATD-P1 检测方式源于德国技术,精工打造的全密闭暗室可保证 发光信号 0 损耗,完全屏蔽外源性非特异噪声信号干扰,保证检测 精度,根据检测要求可选择多种形式的试管规格;便携式设计既可 通过外部电源也可通过内置充电电池工作,可随时在野外水源处进 行测试工作,检测结果通过屏幕显示并存储在仪器中。

若用户需要进一步了解相关信息,请联系碧霄科技技术服务部 门。

## 质保和维修

超过保修期或者在保修期内发生如下故障,将不提供免费保修 服务,故障包括但不限于:

- 未按本手册进行的安装、操作或使用
- 产品使用不当
- 未按本公司指导方法对产品进行维修保养
- 用非本公司提供的零件维修产品
- 未经授权对产品进行的改造或拆装

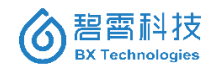

# 版权声明

本用户手册对用户不承担法律责任,所有的法律条款请见相应 的合同。碧霄科技版权所有,如有改动,恕不另行通知;未经允许, 不得翻印。

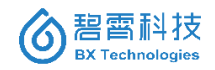

# 第一章 仪器介绍

#### 1.1 测量原理

天然发光细菌在正常的生理条件下能够持续稳定发射可见荧光, 这类菌对周围环境的变化相当敏感,当水样中存在各种有毒有害的 污染元素时,便会影响发光细菌的细胞代谢水平、荧光酶的活性等, 从而导致其发光下降。

该检测箱正是基于冷冻干燥的发光细菌——费氏弧菌(Vibrio fischeri)作为生物感应器。在发光细菌复苏后,暴露到被检测样品前 后分别检测发光强度,计算相对发光强度的损失百分比,从而得出 光抑制率,并根据此值范围划分毒性等级。

发光细菌毒性试验的灵敏度与标准的毒性评价试验有很好的一 致性; 且与鱼类 96h 急性毒性试验相关性很好, 比其他生物分析如 硝化抑制试验、酶抑制试验、呼吸抑制试验、ATP 发光分析的灵敏 度都高, 具有广谱测毒的特点。

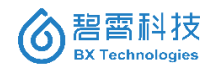

### 1.2 产品组成

当您收到仪器后,请确认一下配件是否齐全。

| 仪器箱                 | 1 个 |  |
|---------------------|-----|--|
| 试剂箱                 | 1 个 |  |
| BX-LID-P1 主机        | 1 台 |  |
| 电源(DC12V,4A)        | 1 套 |  |
| 产品说明书               | 1 份 |  |
| 移液器                 | 2 支 |  |
| 吸头盒                 | 2 个 |  |
| 菌液冷藏泡沫盒             | 1 个 |  |
| 菌液稀释管               | 2 支 |  |
| <b>φ12*60mm</b> 测试管 | 若干  |  |
| 1.5mL 样品管           | 若干  |  |

表1 便携式水质毒性快速检测箱组成

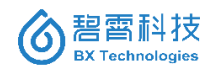

## 1.3 产品外观

1、检测箱外观和内部结构如图1和图2所示。

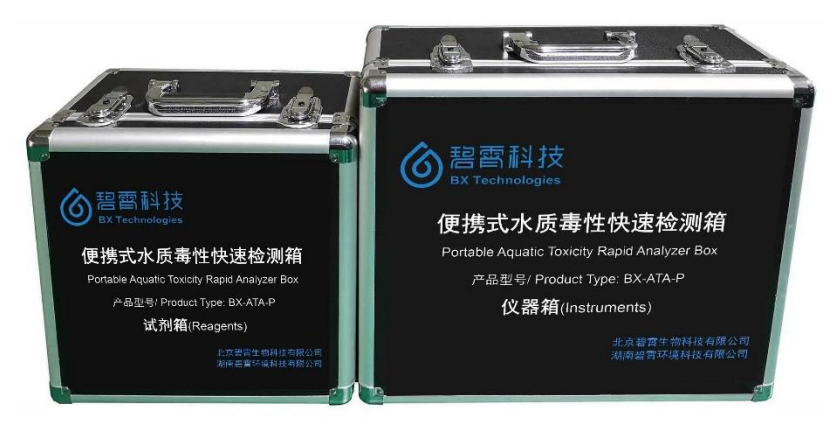

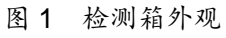

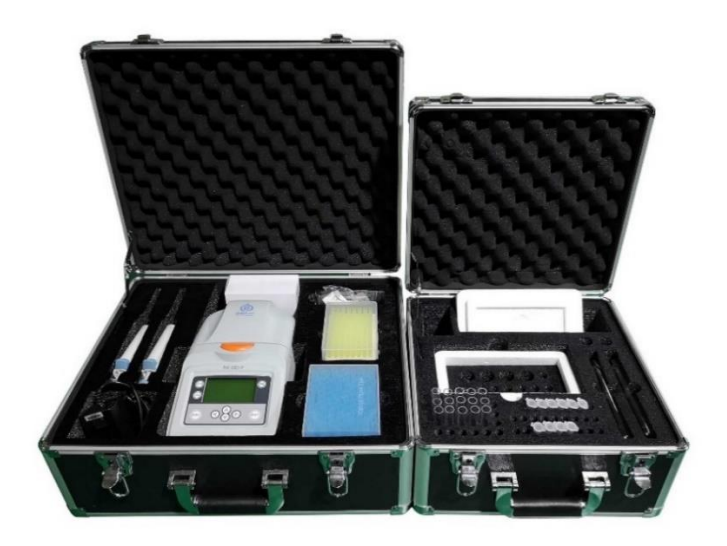

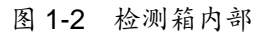

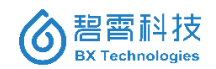

2、发光强度检测仪(主机)外观及测量池结构如图3所示。

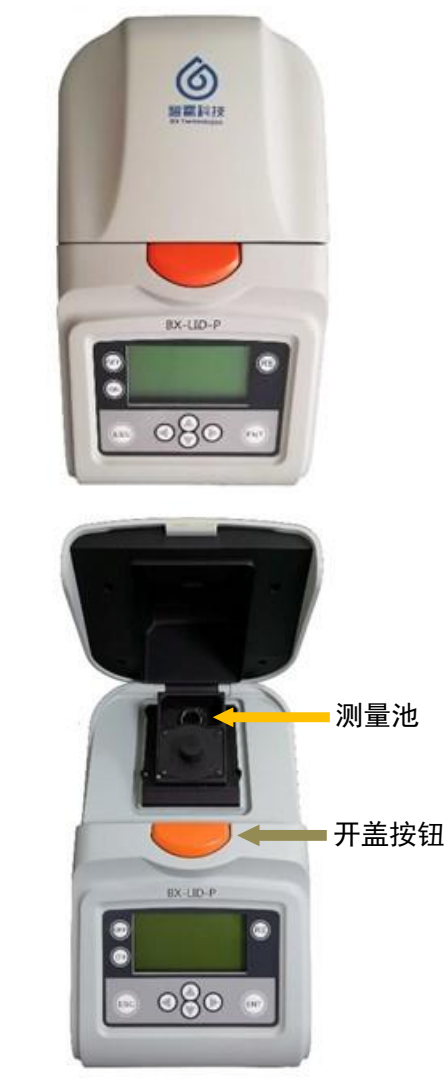

图3 发光强度检测仪(BX-LID-P 主机)

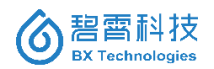

## 1.4 技术指标

| 检测器  | 超高速单光子计数光电倍增管                |  |  |
|------|------------------------------|--|--|
| 光谱范围 | 300-650nm                    |  |  |
| 检测管  | φ12*55mm,φ12*60mm 试管         |  |  |
|      | 或 Eppendorf 管(1.5ml,2ml)     |  |  |
| 检测模式 | 水质毒性检测                       |  |  |
| 检测时间 | 水质毒性 1-99 秒                  |  |  |
| 显示屏  | 液晶显示屏,分辨率 128*64             |  |  |
| 控制模式 | 通过触控面板控制                     |  |  |
| 操作温度 | 15-40°C                      |  |  |
| 尺寸   | 18.3cm 长 x28.7cm 宽 x19.8cm 高 |  |  |
| 重量   | 2.8kg                        |  |  |
| 电源   | 0.5A, 220V, 60Hz             |  |  |
| 认证   | CCC                          |  |  |

表2 便携式水质毒性快速检测箱技术指标

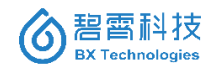

# 第二章 安装和应用

#### 2.1 安放和开关机

1、安放场所

BX-LID-P 必须安放在干净、无尘的室内并远离阳光的直射,不能安放在空调或散热器旁边避免过大的温度波动。

2、空间需求

BX-LID-P 尺寸: 18.3cm×28.7cm×19.8cm(长×宽×高)。

仪器安放时要在背面留一定空间方便仪器连接,仪器上方需至 少留 15cm 的高度以便操作,仪器需放置在电脑附近。

3、测试管放入和取出

按橙色按钮开启测量池盖后,将测试管放入,如图 4 所示。

注意:测试管应放入测量池自带的透明底座中,取出测试管时, 不应将底座取出。放入测试管后,稍用力按下测量池盖,听到"咔嚓" 声,即表示测量池盖已完全关闭。

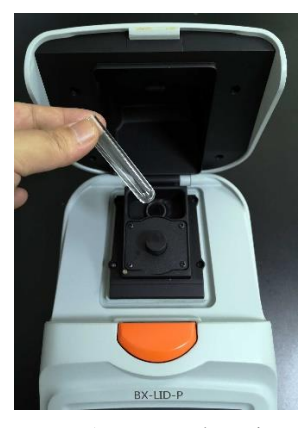

图 4 放入测试管示意图

4、仪器开关及功能键

控制面板各键功能如图 5 所示。其中方向键可以上下左右选择 菜单,以及增加或减小数字等。

开机:接上电源,点击面板上的 ON 键,仪器显示碧霄科技 logo 页面,等待几秒即完全启动。开机页面图 5 所示。

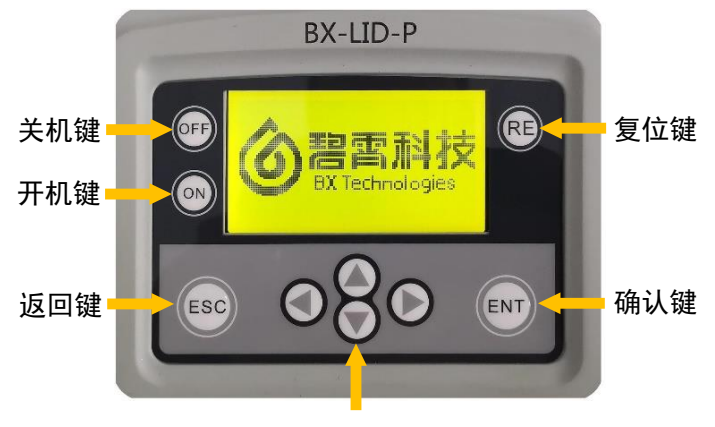

方向键

图5 控制面板及开机画面

仪器完全启动后,即处于工作状态。主页面显示如图 6 所示。 默认选项为开始标准的水样急性毒性检测实验。

显示屏右下角图案表示仪器已经连接外部电源,正在给仪器自 带的锂电池充电。

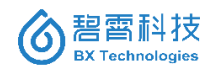

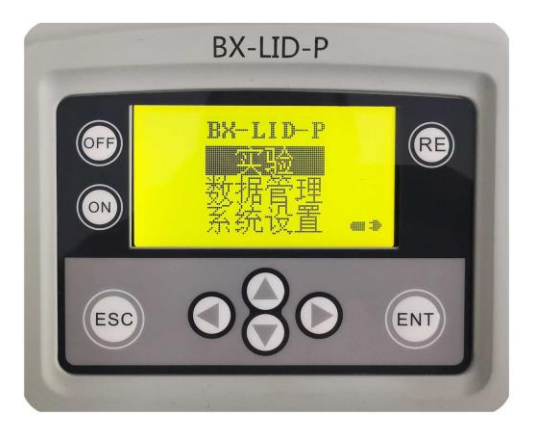

图6 主页面

关机:点击面板上的 OFF 键。关机时会有确认提示,如图 7 所示:

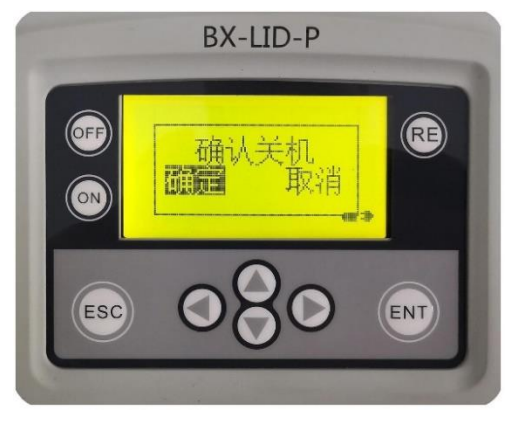

#### 图7 关机确认

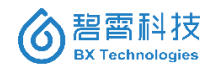

#### 2.2 试验前准备

1、菌液准备

从-12°C 冰箱冷冻层取出一瓶发光菌冻干粉,迅速吸取 1mL 菌体复苏液(4°C)加入冻干菌中进行复苏,并摇匀 1min,制成细菌悬浮液,备用。

注:一般菌液复苏后可立即使用。推荐使用前在 2-4°C 环境中 放置 3-10min,待细胞全部复苏且较稳定后效果更好。菌液复苏后可 进一步稀释使用。复苏或稀释后的菌液可在 2-4°C 环境中放置,建 议 8h 之内用完。

2、阴性质控及水样渗透压调节

每个样品管各加入 1.0 mL 预处理后的水样,再加入渗透压调节 液(20-22%的 NaCl 溶液) 100μL,充分混匀,待用。阴性质控采用试 剂盒自带的质控液,或自行配置,即采用超纯水或天然无毒矿泉水, 按上述比例加入渗透压调节液。

3、测试管布局与编号

 1) 阴性质控:经渗透压调节后的超纯水,需1根试管,一般样 品编号为1#;

2) 阳性质控: 阳性质控标准品, 需1根试管, 可标记为 Pos.;

43)样品:若不做平行,每个样品需1根试管,试管数量根据样品数量确定。可标记为2#,3#,……

4、稀释菌液

吸取 0.5mL 复苏后的菌液,加入 4.5mL 菌液稀释液,即将复苏 菌液稀释 10 倍,摇匀 1min。

注意:用户可根据发光菌试剂盒的提示,或实验设计需要,进行 不同倍数的稀释。

5、加入稀释菌液及初始发光强度测试(第一次测试, 1st)

准备对应数量的透明测试管, 编号。向每个空的测试管中各加入 0.5mL 稀释菌液, 平衡 3-5min。并以此测试初始发光强度, 并记录: 阴性质控初始发光强度记做 CO; 样品初始发光强度记做 S10、S20、 S30……; 阳性质控可当做样品处理, 初始发光强度记做 P0, 示意 如图 8。

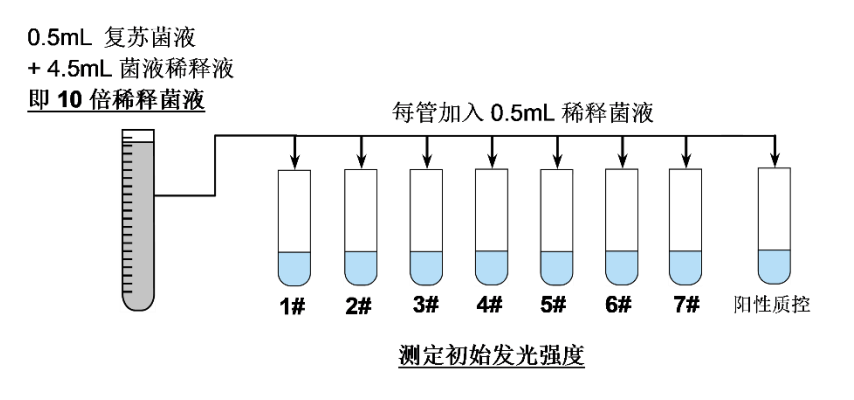

图8 加入稀释菌液(1#为阴性质控)

6、加入水样及质控

在上述已加入稀释菌液的测试管中,继续加入 0.5mL 前期调节 好的样品及质控品,注意其对应关系。摇匀。

7、终发光强度测试(第二次测试, 2nd)

可设置一定的反应时间(默认设置 15min), 按加样时的顺序依次 测定各管的发光强度, 记录。t 时刻, 阴性质控终发光强度记做 Ct; 样品终发光强度记做 S1t、S2t、S3t……;阳性质控可当做样品处理, 终发光强度记做 Pt, 示意图如图 9。

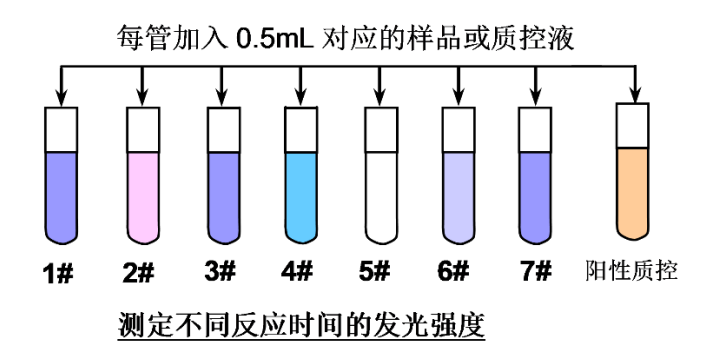

图 9 加入样品及质控液(1#为阴性质控)

#### 2.3 检测操作

1、主页面中,选择"实验",按"ENT"确认键。即开始标准 化的水样急性毒性检测实验流程。进入后,显示如图 10 所示。

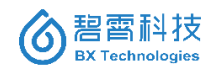

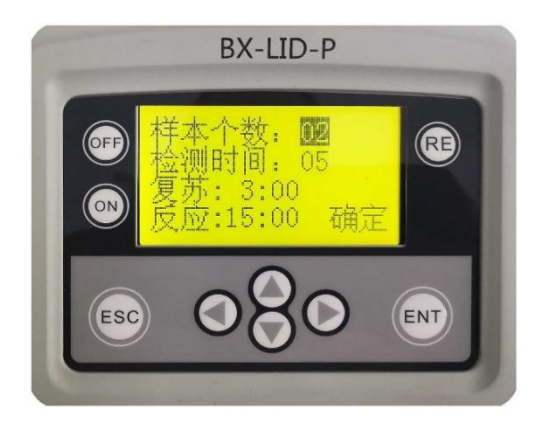

图 10 实验参数说明

2、毒性检测实验参数说明

1)样本个数。设置范围: 2-99,默认第一个样本为阴性质控。
 因此,假设需要测试3个样品,则该数值需设置成04。同理,若需测试3个样品以及1个阳性质控样品,则该数值需设置成05。

2) 检测时间。指示每次相对发光强度测量时,光子计数器(PMT) 累计测量计数的持续时间,单位为秒。

3)复苏。指菌液复苏以后,或经稀释以后,菌液的平衡时间(即 等待稀释菌液进行下一步测试的时间),单位为分钟。推荐 1-5min, 默认设置为 3min (3:00)。

4)反应。指菌液或稀释菌液与样品或阴性、阳性质控品混合后的反应时间,单位为分钟。推荐 5-30min,默认设置为 15min (15:00)。

3、实验参数的修改

如上图所示,当参数整体显示为黑色背景时,即表示选取了该参数,此时若用方向键可选择不同的参数或菜单。此时若要修改该参

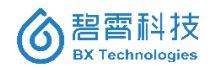

数,可以直接按"ENT"键,进入修改模式,出现下划线光标,再按 方向键中的上下键,可以增加或减小数值。如图 11 所示,把样本个 数修改成了 04。

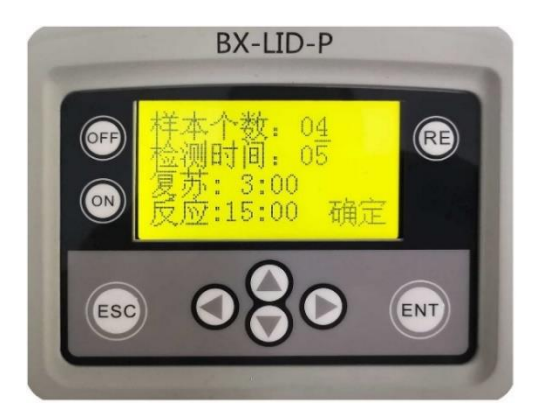

图 11 修改实验参数

修改完毕,继续按 "ENT" 键回到参数选项,然后用方向键移动 光标至"确定",继续按 "ENT"键保存并退出。

4、背景值测量

实验参数设定完毕,并确定后,会自动进入仪器背景值测量页 面,如图 12 所示。默认选择为"开始",请确认仪器中没有任何测 试管或液体,并确认仪器盖子完全关闭好。

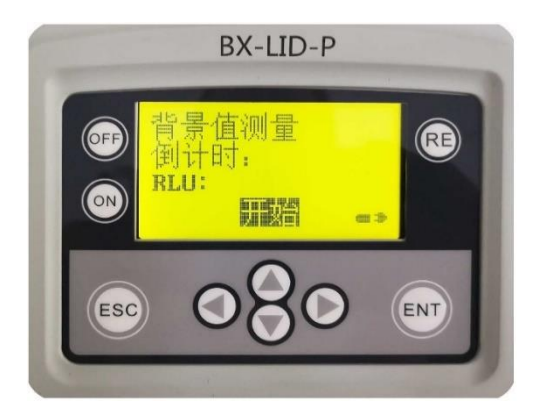

图 12 开始背景值测量

之后按"ENT"键即开始测量背景值,测量过程注意不要打开盖 子,否则会导致本次测量失效。测量过程会显示光子计数器测试时 间的倒计时(默认为 5s),倒计时结束(为 0)时,即显示测得背景值的 相对发光强度(RLU),如图 13 所示。

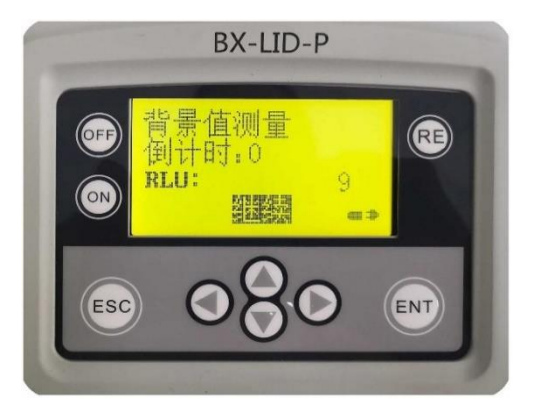

图 13 背景值测量结果

累计测量时间如果为 5s,测背景值一般不超过 20(无量纲)。

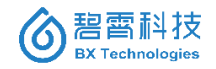

5、菌液复苏及等待

背景值测量完毕,选择"继续"并按"ENT"键,即进入复苏时间开始页面,如图 14 所示。

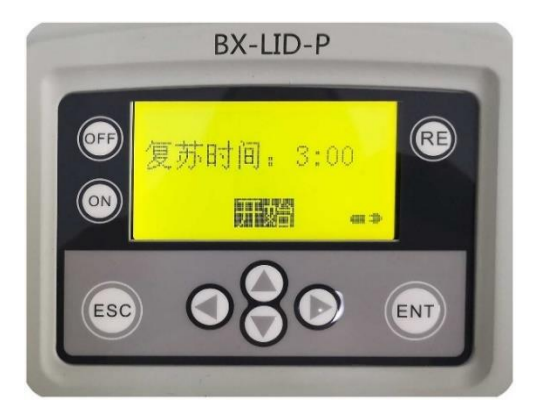

图 14 开始菌液复苏倒计时

默认选择"开始",当实验操作中,菌液复苏后,可立即按"ENT" 键启动复苏平衡时间倒计时,倒计时过程如图 15 所示。

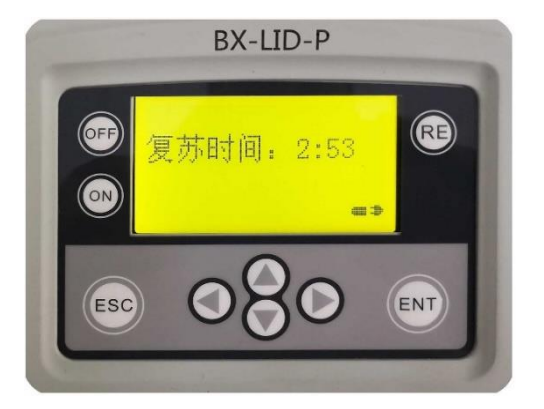

图 15 菌液复苏倒计时过程

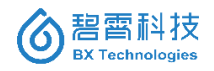

时间长度由之前设置的"复苏"值决定(默认为 3min),该值表 示等待稀释菌液平衡的时间,倒数时间到达之后会有蜂鸣器提醒(时 间显示 0:00),提醒后出现默认"完成"字样,按"ENT"键即开 始下一步,测定稀释菌液发光强度。复苏时间完成页面如图 16 所示。

注意: 菌液平衡时间主要提供一个定时器的功能, 用户可以采用 手机或其他方式取代。

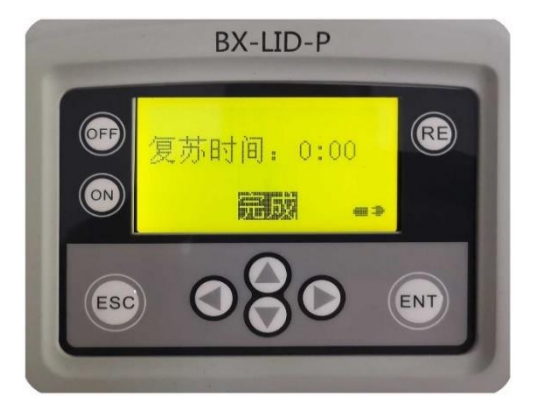

图 16 菌液复苏倒计时完成

6、第一次测量(初始值测量)

菌液复苏倒数计时结束后,即进入菌液第一次测量页面,如图 17 所示。

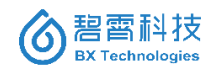

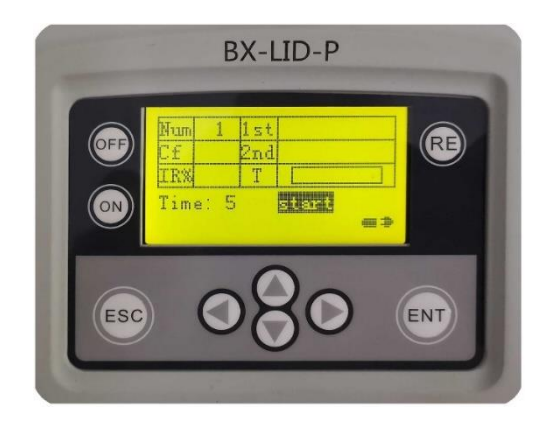

图 17 检测页面各参数含义

各参数含义如下:

- Num 表示待测试管编号。1 表示阴性质控,后续序号即表示水样或者阳性质控品。
- 1st 表示第一次相对发光强度测量值(稀释菌液初始发光强度)。
- 2nd 表示第二次相对发光强度测量值(稀释菌液与样品混合 反应后,终点时刻的发光强度)。
- Cf 表示校正系数。
- IR%表示样品的发光强度抑制率。
- T表示毒性级别。后文有详细描述。
- Time 表示光子计数器累计测量的时间, 默认为 5 秒。
- Start 表示开始进行发光强度测定。

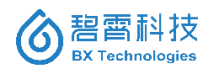

默认光标处于"start"位置,此时,先将已经加入了 500µL 稀 释菌液的 1#测试管放入仪器测量池,并盖紧仪器盖。按"ENT"键 自动开始倒计时并测量。测量结果如图 18 所示。

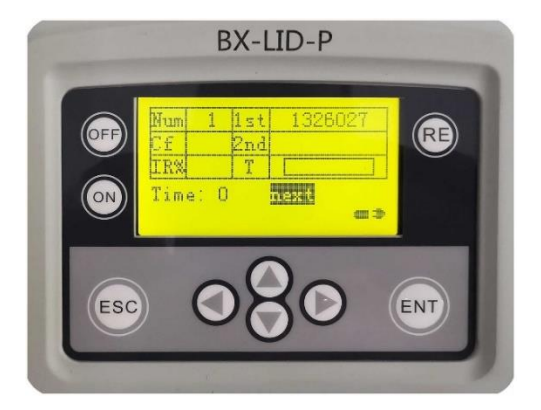

图 18 第一次测量(初始值)完毕

第1个测试管测量完毕,默认显示"next"菜单,按"ENT"键 进入到第2个测试管,继续将已经加入了500μL稀释菌液的2#测 试管放入仪器测量池,并盖紧仪器盖。按"ENT"键自动开始倒计时 并测量。如此操作,直到将所有测试管的初始发光强度都测试完毕。

7、反应及倒计时

所有测试管的初始发光强度测试完毕,仪器进入反应时间页面, 如图 19 所示,默认设置反应时间为 15 分钟。

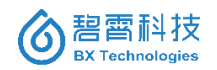

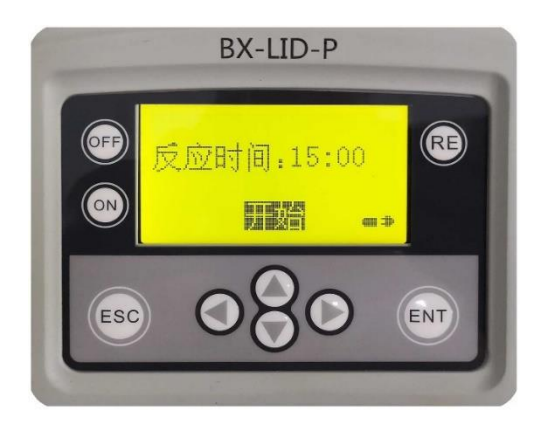

图 19 反应倒计时开始

此时,应按对应序号依次加入 500µL 阴性质控液(1#)、经渗透 压调节后的样品溶液、阳性质控液等。全部加入后,按"ENT"键即 开始反应时间倒计时,如图 20 所示。

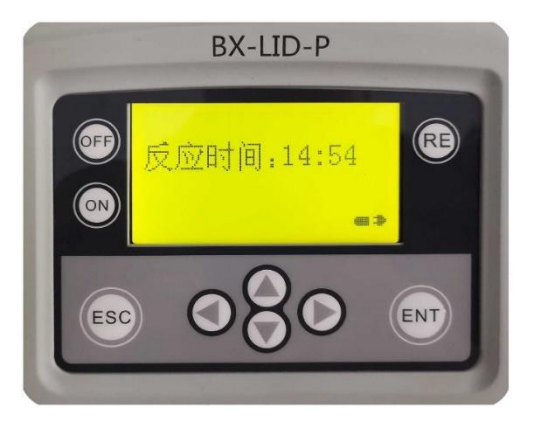

图 20 反应倒计时过程

8、第二次测量(终发光强度值测量)

反应倒计时完成以后,同样会有蜂鸣器提醒,仪器进入到第二次

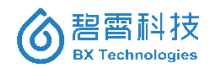

测量页面,从样品编号 1 开始。此时页面已有第一次测量的数据显示,如图 21 所示。

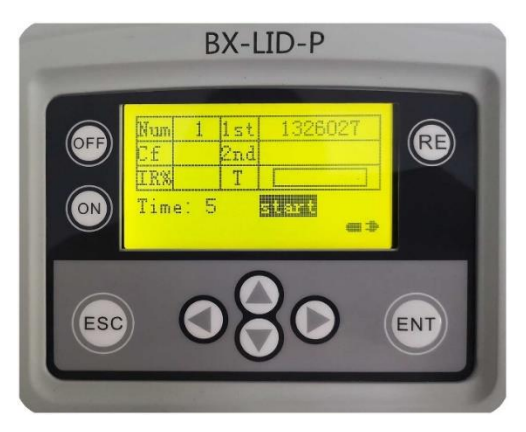

图 21 第二次测量开始

此时先将已经反应完毕的 1#测试管(即阴性质控管)放入仪器测 量池,并盖紧仪器盖。按"ENT"键自动开始倒计时并测量。测量结 果如图 22 所示。

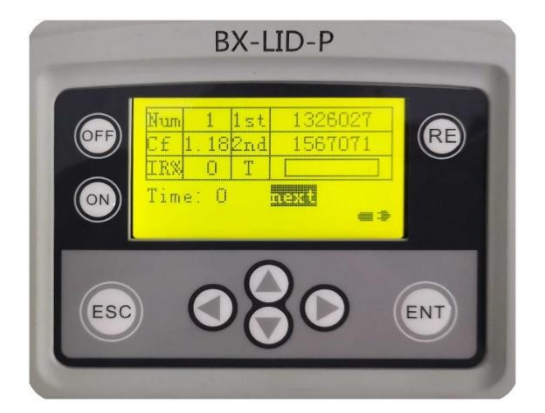

图 22 阴性质控测试结果

仪器将同时计算校正系数 Cr与抑制率 IR%,校正系数为第一个 测试管即阴性质控的的第二次测量结果与第一个测量结果的比值 (均扣除背景值后的数值比),计算公式如(式 1)所示,校正系数在 0.6-1.8 之间正常显示,否则反显。

$$C_f = \frac{C_t}{C_o} \tag{$\pounds$1}$$

*Ct* 为第一个样本的第二次测量数据(扣除背景值后), *Co* 为第一 个样本的第一次测量数据(扣除背景值后)。

校准系数反应的是菌液在无污染样品中发光强度的上升或下降 情况,即菌体本身的状态,与待测样品无关。*C<sub>f</sub>* 值是用来指示阴性 样品在测试时间段内(例如 t 分钟),菌液相对发光强度的变化,即表 明菌液的稳定性。因此每一次测试仅有一个 *C<sub>f</sub>* 值,即阴性质控的 *C<sub>f</sub>* 值,默认所有测试管中的菌液稳定性一致,即 *C<sub>f</sub>* 值一致。

阴性质控作为后续水样或阳性质控的基准参考,其抑制率(*IR%*) 默认为 0%。而其余样品的抑制率(IR%)则根据(式 2)或(式 3)进行计 算:

$$IR\% = \frac{S_0 \times C_f - S_t}{S_0 \times C_f} \times 100\% \qquad (\pounds 2)$$

也可表示成:

$$IR\% = \left[1 - \frac{S_t \times C_0}{S_0 \times C_t}\right] \times 100\% \qquad (\AA 3)$$

St为样本的第二次测量结果,So为样本的第一次测量结果。

同样采用该公式计算第一个样本即阴性质控的抑制率 IR%,始 终为零。

9、抑制率与毒性级别评价

无毒到剧毒分六级以类似电池电量的效果显示,分别为无毒(、 低毒(一格)、中毒(两格)、高毒(三格)、重毒(四格)、剧毒(五格,即满 格)。

毒性评价可参考《生物环境评价及分级方法》中"水质急性毒性 (发光细菌法)的分级标准",根据实际工作经验稍加修改,抑制率、 当量的 HgCl<sub>2</sub> 溶液浓度、毒性级别评价以及窗格显示情况的对应关 系如表 3 所示。

| 抑制率 IR (%) | 当量的 HgCl₂ 溶液<br>浓度 C <sub>Hg</sub> (mg/L) | 毒性级别 | 仪器窗格<br>显示(T) |
|------------|-------------------------------------------|------|---------------|
| -10≤IR<10  | С <sub>Нg</sub> <0.03                     | 无毒   | 0格,即全白        |
| 10≤IR<20   | 0.03≤C <sub>Hg</sub> <0.05                | 低毒   | 1格            |
| 20≤IR<50   | 0.05≤C <sub>Hg</sub> <0.09                | 中毒   | 2格            |
| 50≤IR<70   | 0.09≤C <sub>Hg</sub> <0.12                | 高毒   | 3格            |
| 70≤IR<100  | 0.12≤C <sub>Hg</sub> <0.16                | 重毒   | 4格            |
| IR=100     | C <sub>Hg</sub> ≥0.16                     | 剧毒   | 5格,即满格        |

表3 抑制率与毒性级别对应关系

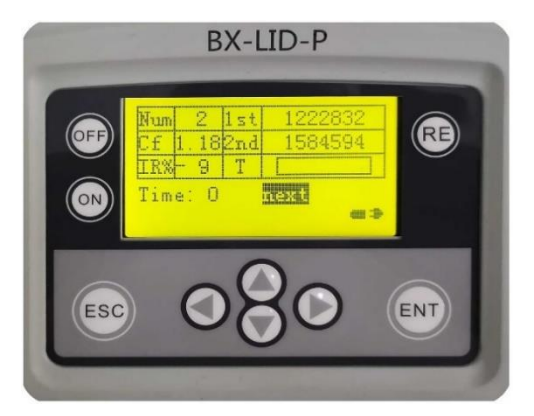

某地表水样品抑制率测试结果如图 23 所示。

图 23 某地表水样品检测结果

抑制率(IR%)为-9%表示水样对菌液略有光增作用,可能原因是 水样很干净,为天然水样且含有适量的无机盐、少许营养成分,导致 菌液的终发光强度比阴性质控的终发光强度高一些。

毒性级别评价(T)显示为无毒性(空白)。

BX-LID-P 

 Image: State 1
 131 st 1305263

 Image: State 1
 Image: State 1

 Image: State 1
 Image: State 1

 Image: State 1
 Image: State 1

 Image: State 1
 Image: State 1

 Image: State 1
 Image: State 1

 Image: State 1
 Image: State 1

 Image: State 1
 Image: State 1

 Image: State 1
 Image: State 1

 Image: State 1
 Image: State 1

 Image: State 1
 Image: State 1

 Image: State 1
 Image: State 1

 Image: State 1
 Image: State 1

 Image: State 1
 Image: State 1

 Image: State 1
 Image: State 1

 Image: State 1
 Image: State 1

 Image: State 1
 Image: State 1

 Image: State 1
 Image: State 1

 Image: State 1
 Image: State 1

 Image: State 1
 Image: State 1

 Image: State 1
 Image: State 1

 Image: State 1
 Image: State 1

 Image: State 1
 Image: State 1

 Image: State 1
 Image: State 1

 Image: State 1
 Image: State 1

 Image: State 1

某工业废水水样的抑制率检测结果如图 24 所示。

图 24 某废水样品抑制率检测结果

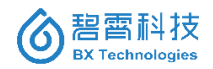

该样品抑制率(IR%)为 89%, 且终发光强度(2nd)下降明显, 表示该样品毒性很大。对应的毒性级别评价(T)显示为 4 格, 即表示"高毒"。

10、结束测量

第一个样本的测量结束之后,后续样本将重复以上操作直到完成所有样本的第二次测量工作。实验完成会显示本次实验所有的测量结果,选择 Last 查看上一个样本数据结果,选择 Next 查看下一个样本数据结果,选择 Quit 退出,如图 25 所示。

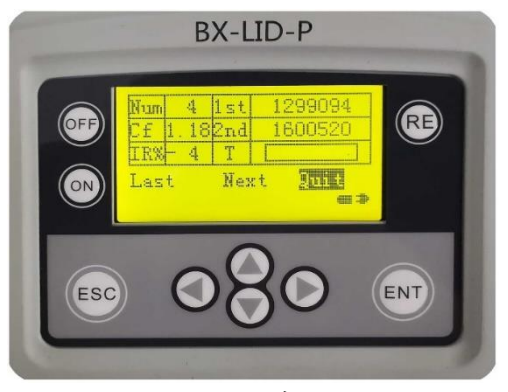

#### 图 25 结束测量

#### 2.4 数据管理

1、数据测量结果查询

在主页面用上下键选中"数据管理",按"ENT"键进入下级菜 单,如图 26 所示。

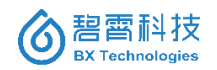

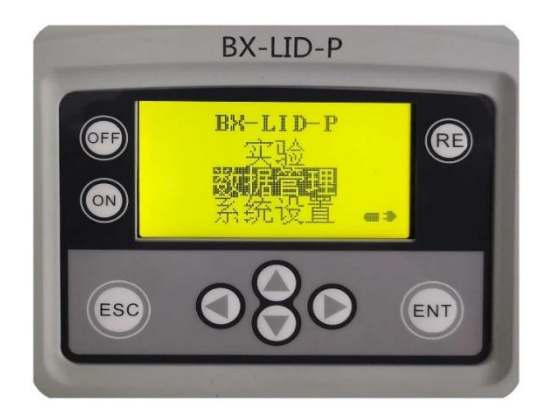

图 26 进入数据管理

数据管理有两项内容,分别为"数据查询"和"数据删除",如 图 27 所示。

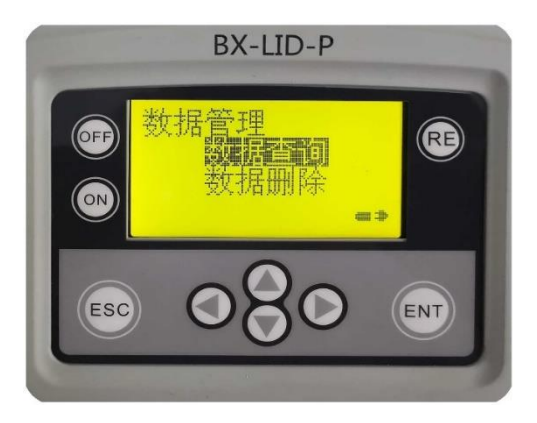

图 27 数据管理菜单

选择数据查询,确认后,即显示数据总量,并请用户选择需要查 询的数据编号,如图 28 所示。

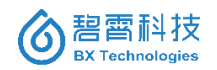

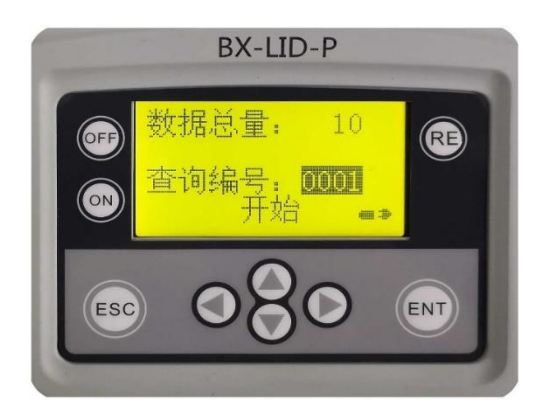

图 28 数据查询编号选择

数据编号,数字越小表示数据越新,确定后选中"开始"便可查 看具体数据。每一轮实验会有一个数据编号,查询后会显示该次实 验的基本情况,包括样本个数、PMT 累计计数时间(秒)、实验日期 和时间、复苏时间(分钟)、反应时间(分钟)等。如图 29 和图 30 所示。

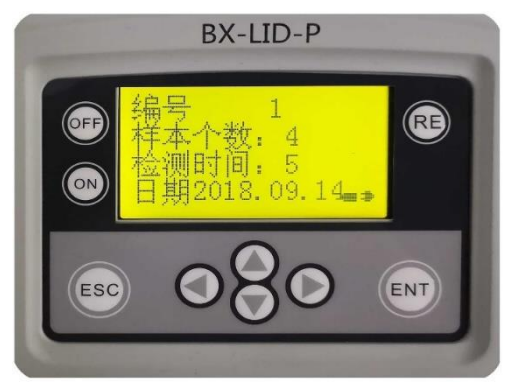

图 29 实验基本信息显示

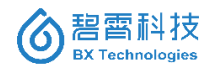

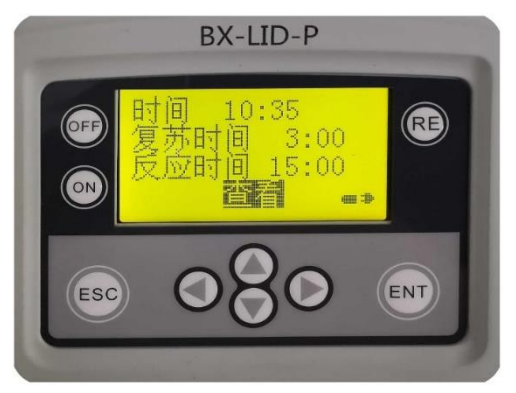

图 30 实验基本信息显示(续)

进一步选择"查看"菜单,会看到具体的检测数据。数据显示页 面与测试过程的数据显示一致,各栏目的含义参考检测方法中的描述。

可通过选择 "Last" 或 "Next" 查看上一个或下一个样品的检测 数据,通过选择 "Quit" 可以关闭查看数据。如图 31 和图 32 所示。

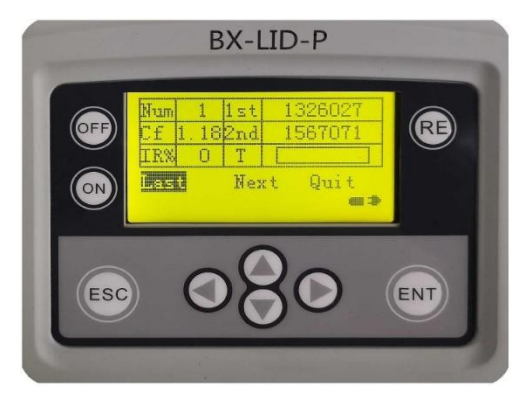

图 31 逐个样品检测结果查询

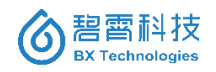

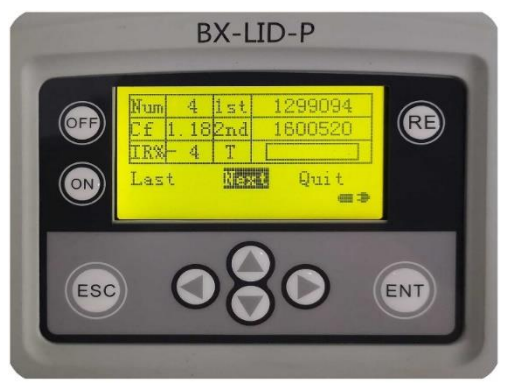

图 32 逐个样品检测结果查询(续)

#### 2、数据测量结果删除

在数据管理页面中选择"数据删除",则首先需要先正确输入密码(默认出厂密码为 0000),密码正确后进入数据测量结果删除页面,如图 33 所示。

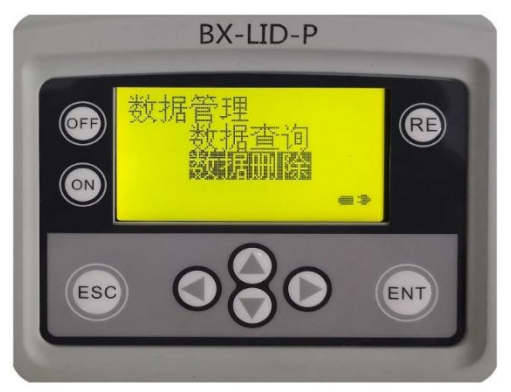

图 33 进入数据删除

数据删除页面中有两个选项,分别为"逐个删除"和"全部删

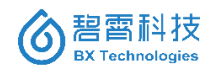

除",如图34所示。

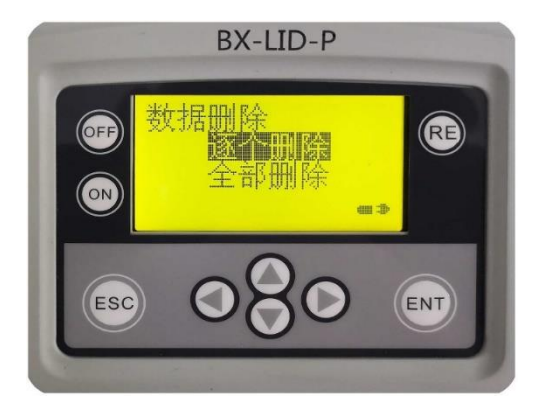

图 34 删除方式选择

若选择"逐个删除",则在下级菜单中会提示需要选择的实验编 号,选择后进入,可以看到该次实验的基本信息,可以选择"查看" 或"删除",如图 35 所示。

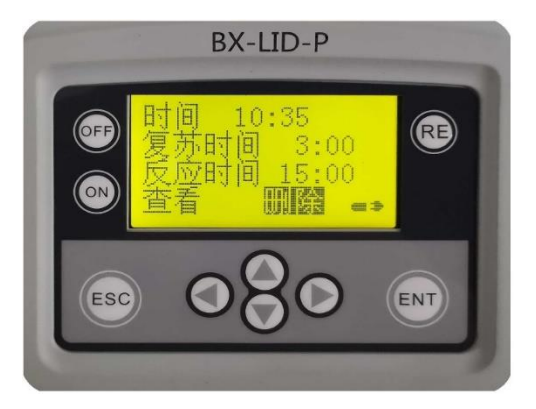

图 35 数据基本信息查看及删除

若选择删除选项,按"ENT"键后,会弹出一个再次确认页面,

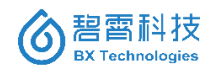

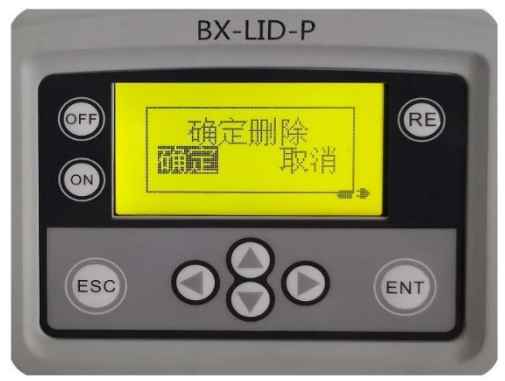

以防止用户不小心删除数据,如图 36 所示。

图 36 数据删除确认

注意:数据的删除是不可恢复的,请谨慎操作。

#### 2.5 系统设置

在主页面选择"系统设置"进入下级菜单,下级菜单有四个选项, 分别为:密码设置、时间设置、显示设置、产品序号,如图 37 所示。

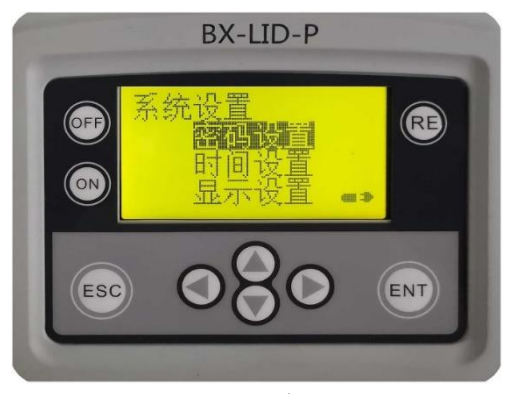

图 37 进入密码设置

1、修改密码

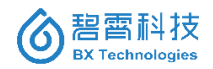

选择"密码设置"选项进入密码修改页面(默认旧密码为 0000), 在"新密码"处按"ENT"键后出现光标闪烁,采用方向键可以选择 数字位数以及修改数字。输入新密码,再次点击 ENT 键确认修改, 修改成功后会有提示,如下图 38、图 39 和图 40 所示。

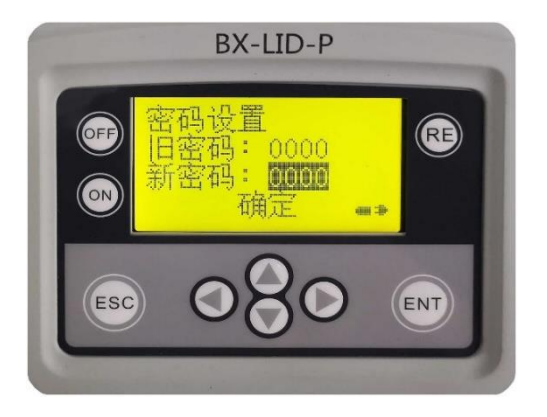

图 38 设定新密码

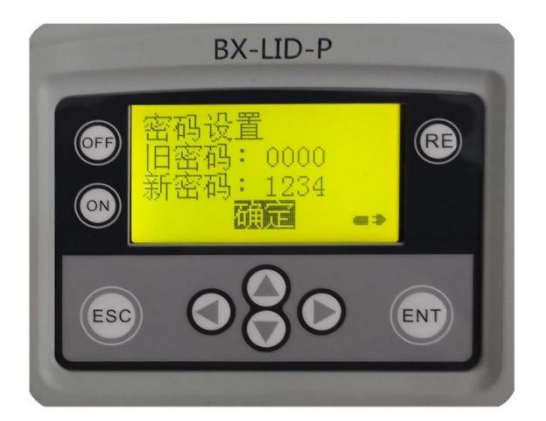

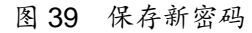

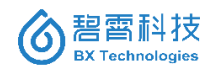

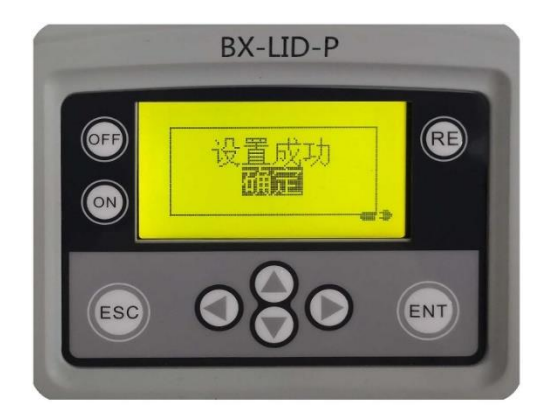

图 40 密码设置成功提示

2、时间设置

在系统设置页面选择"时间设置"进入下级菜单,在"日期"或 "时间"处按"ENT"键后出现光标闪烁,采用方向键可以选择数字 位数以及修改数字。输入新的日期或时间后,再次点击 ENT 键确认 修改,修改成功后会有提示,如图 41 所示。

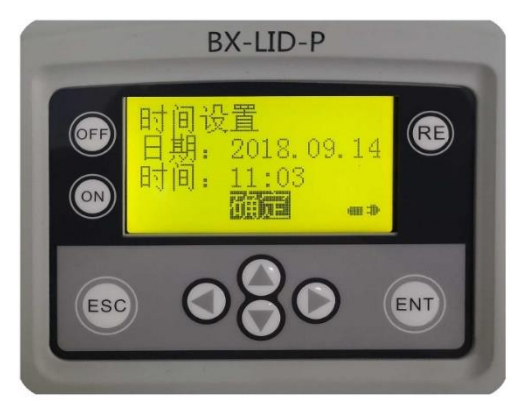

图 41 日期和时间设置

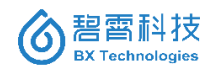

3、显示设置。在系统设置页面选择"显示设置"进入下级菜单, 可修改亮度值,值越低表示亮度越高。输入新的亮度值后,再次点击 ENT 键确认修改,如图 42 所示。

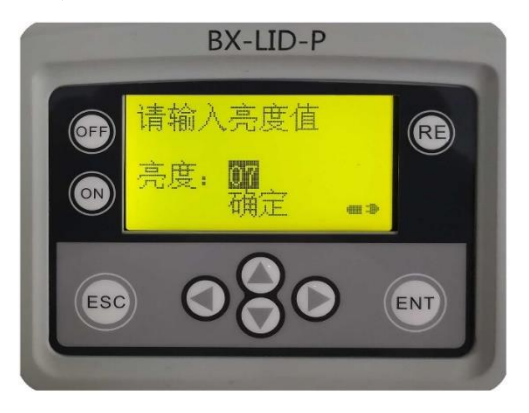

图 42 亮度值设定

4、产品序列。在系统设置页面,按向下的方向键,选择最后一项"产品序列",如图 43 所示,则显示当前设备的出厂序列编号。

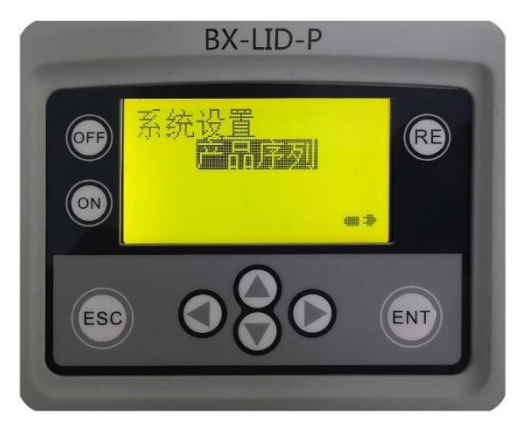

图 43 查看产品序列号

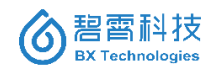

## 第三章 日常维护

仪器使用环境应选择通风干燥房间,避免在有腐蚀性气体或大 量灰尘的地方使用仪器,否则会影响仪器的使用寿命。

仪器不使用时应盖好盖子避免杂物掉入检测孔中,如不慎掉入 应用镊子小心取出而不要随意倒置仪器,无法自行取出的请联系技 术人员进行处理不要自行拆卸。

如果使用过程中试剂溅出,请立即擦拭干净。

BX-LID-P1 发光检测仪中装有灵敏的光学元件和精密组装的机 械零件,请避免粗暴操作。

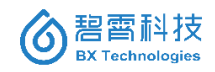

# 第四章 售后服务

我公司本着为客户服务,并本着"用户至上"的指导原则,以"客 户满意"为质量目标,严把售后服务质量关,竭诚为用户提供优质服 务。"责任和热情(Responsibility & Enthusiasm)"是我公司的企业 文化之一,我们致力于为获得良好持久的客户忠诚度而努力提供高 品质的产品和服务。

我公司的所有产品在使用过程中,如出现任何疑问,请及时联系 技术服务 Email: shengjw@tsinghua.edu.cn。

订购热线: 13611126086 (微信同号)

公司名称:北京碧霄生物科技有限公司 湖南碧霄环境科技有限公司

网 址: http://www.bx-tech.cn

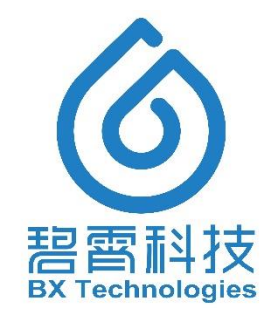

本说明书版权归碧霄科技所有,未经许可,不得摘抄、转载。

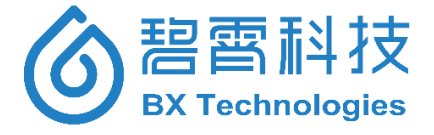

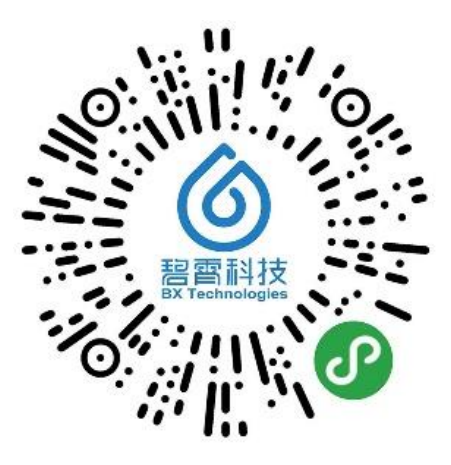

公司微信小程序,了解更多,请使用微信"扫一扫"功能

北京碧霄生物科技有限公司 湖南碧霄环境科技有限公司 BX Technologies Co., Ltd